## HOW TO ACCESS THE Q PARENT CONNECTION WEBSITE

## Access Q Parent Connection at <a href="https://conejo.vcoe.org/parentconnect/">https://conejo.vcoe.org/parentconnect/</a>

Enter your PIN number and password. (See below if you do not know your PIN and/or password)

Once in the system, your student's information will be available to you.

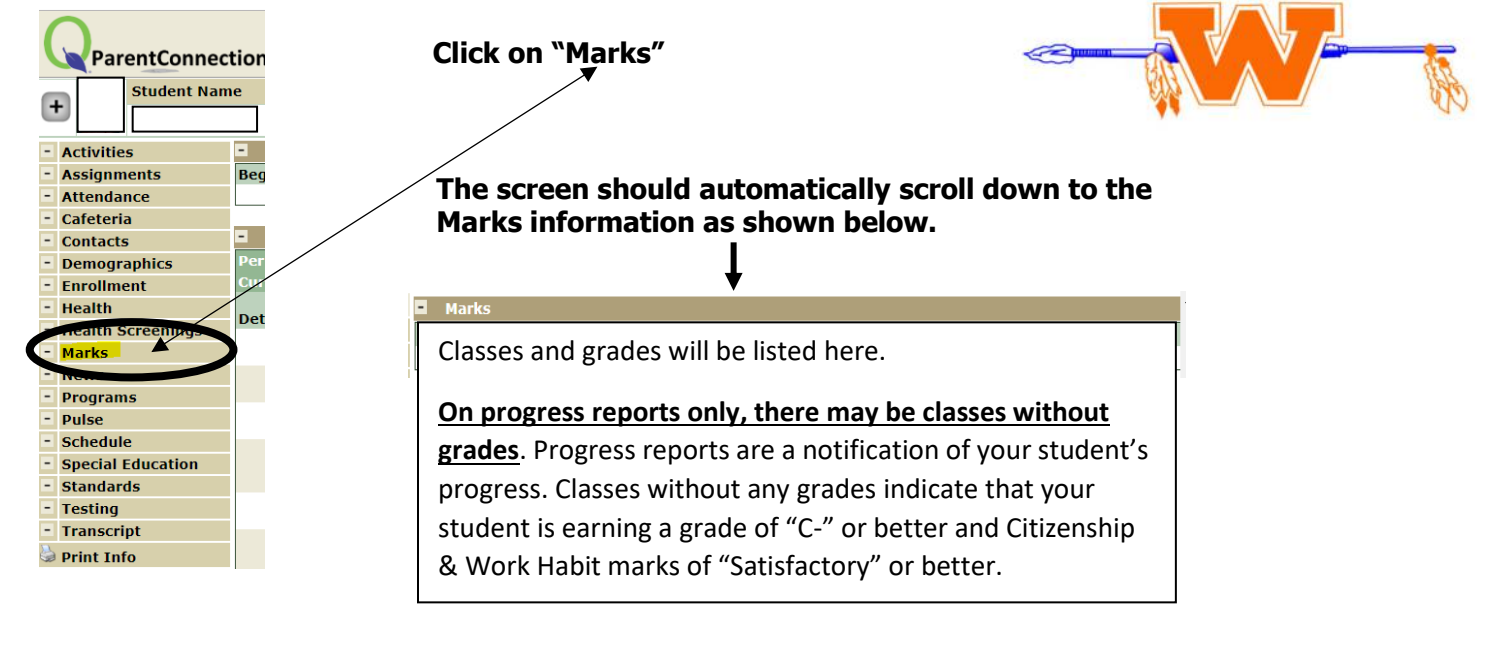

If you do not know your PIN and/or password

Access Q Parent Connection at <a href="https://conejo.vcoe.org/parentconnect/">https://conejo.vcoe.org/parentconnect/</a>

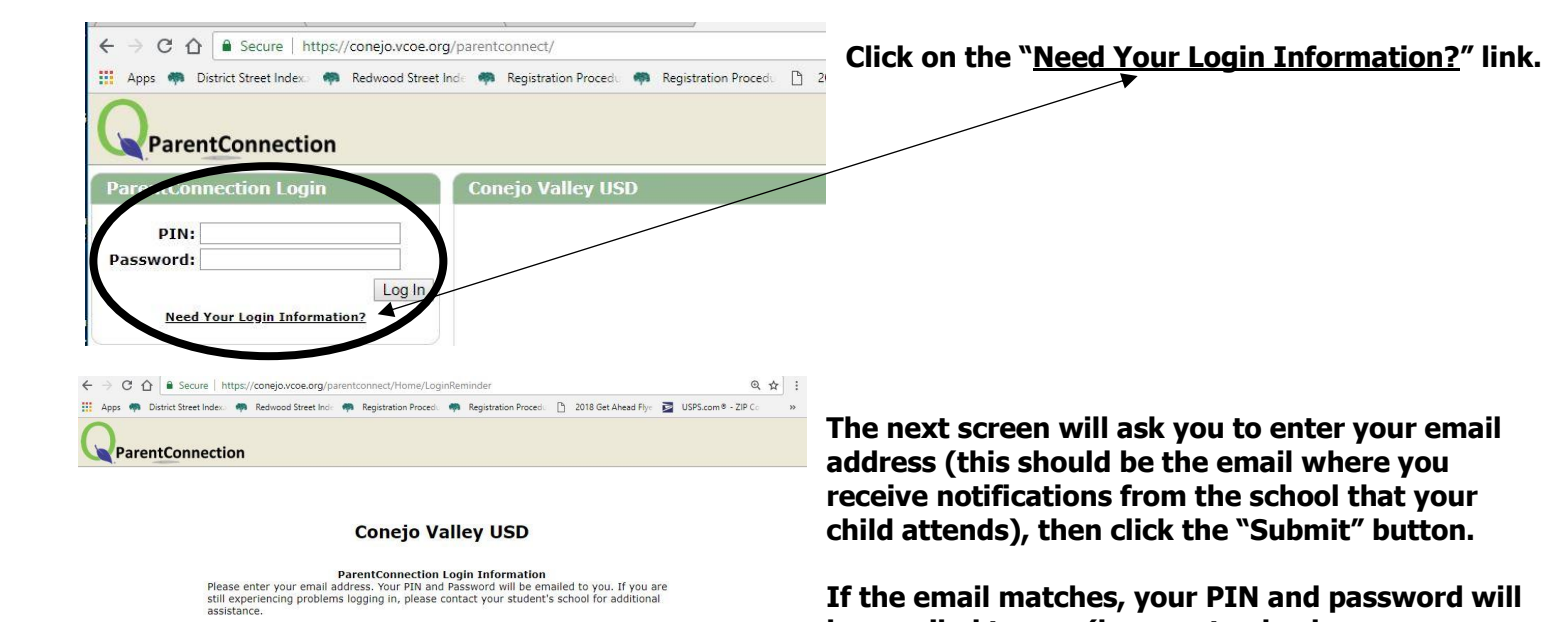

Email Address:

Information sent through email is not protected from interception by other parties. It is mended that, after successful login, you click on the 'Account' link and change your account rd.

Submit Back

If the email matches, your PIN and password will be emailed to you (be sure to check your spam folder). If it doesn't match, or if there is any problem, you will see a message that asks you to contact your child's school.